1- Edge uygulamasında aşağıdaki gibi Ayarlar kısmını açınız.

2-

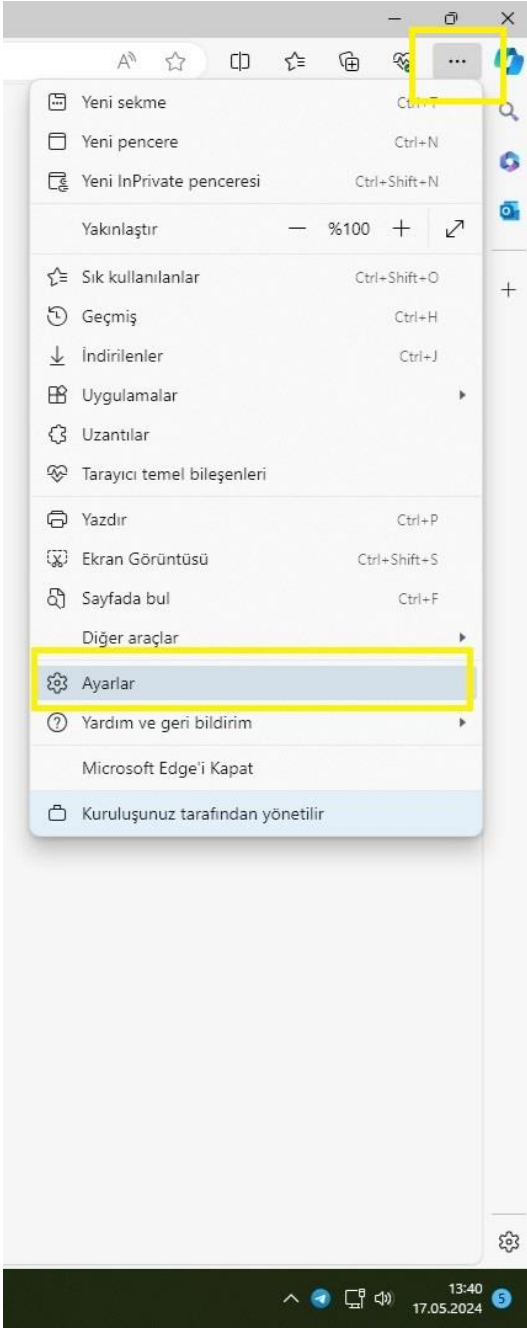

| "Ayarl       | arı Sıfı                 | rla" seçeneğine tıklayınız.              |
|--------------|--------------------------|------------------------------------------|
| 9            | Ô                        | 🗊 🛛 🖨 intranet.uyap.gov.tr               |
| $\leftarrow$ | C                        | Co Edge   edge://settings/j              |
|              |                          |                                          |
|              |                          |                                          |
|              | Aya                      | ırlar                                    |
|              | Q                        | Ayarlarda ara                            |
|              | 8                        | Profiller                                |
|              | ٥                        | Gizlilik, arama ve hizmetler             |
|              | 3                        | Görünüm                                  |
|              |                          | Kenar çubuğu                             |
|              |                          | Başlangıç, giriş ve yeni sekmeler        |
|              | Ē                        | Paylaşma, kopyalama ve<br>yapıştırma     |
|              | G,                       | Tanımlama bilgileri ve site izinleri     |
|              | 6                        | Varsayılan tarayıcı                      |
|              | $\underline{\downarrow}$ | İndirmeler                               |
|              | 碜                        | Aile koruması                            |
|              | Al                       | Diller                                   |
|              | Ø                        | Yazıcılar                                |
| Г            | Ξ                        | Distem ve performans                     |
|              | 0                        | Ayarları sıfırla                         |
|              | G                        | releion ve uiger und <u>Seiter state</u> |
|              | Ŵ                        | Erişilebilirlik                          |
|              | 9                        | Microsoft Edge Hakkında                  |
|              |                          |                                          |
|              |                          |                                          |
|              |                          |                                          |
|              |                          |                                          |
|              |                          |                                          |
|              |                          |                                          |
|              |                          |                                          |
| 2            | Haberle                  | fr                                       |
|              | Bakan Ş                  | şimşek: E                                |

3 – "Ayarları Varsayılan Değerine Geri Yükle" seçeneğini tıklayınız.

| रिं3 Ayarlar         | × +                    |                                               |   |
|----------------------|------------------------|-----------------------------------------------|---|
| et                   |                        |                                               |   |
|                      |                        | C Kuruluşunuz tarayıcı yönetiliyor hizmetiniz |   |
| Ayarları sıfırla     |                        |                                               |   |
| Ayarları varsayıları | değerlerine geri yükle | ]                                             | > |

## 4 – Gelen ekranda "Sıfırla" butonuna basınız.

| Ayarları sıfırla                                                                                      |                                                                   | 1 |
|----------------------------------------------------------------------------------------------------|-------------------------------------------------------------------|---|
| Bu özellik başlangıç sayfanızı,<br>arama altyapısını ve sabitlenr                                     | , yeni sekme sayfasını,<br>miş sekmeleri sıfırlar. Ayrıca         |   |
| tüm uzantıları devre dışı bıral<br>gibi geçici verileri temizler. Sı<br>kaydedilen parolalar temizler | kır ve tanımlama bilgileri<br>k kullanılanlar, geçmiş ve<br>nmez. |   |

## 5 – "Ayarlar Sıfırlandı" uyarısını gördüğünüzde Edge uygulamasını kapatıp tekrar açınız.

| : Ayarlar × +                           |                                                    |   |
|-----------------------------------------|----------------------------------------------------|---|
|                                         | Kuruluşunuz <u>tarayıcı yönetiliyor</u> hizmetiniz |   |
| Ayarları sıfırla                        | Ayarlar sıfırlandı                                 | × |
| Ayarları varsayılan değerlerine geri yü |                                                    | > |

Bu yapılan işlemler Edge'de meydana gelen Uyap açmama, portal sayfası harici sayfalara bağlanmama ve portal sayfasının görüntülenememesi gibi bir çok sorunu çözmektedir. Öncelikle bu ayarı yapıp eğer sorununuz düzelmezse Bilgi İşlem Müdürlüğü ile irtibata geçiniz.

Uyap sisteminde devamlı güncelleme işlemleri yapılmaktadır. Yoğun yapılan güncelleme işlemleri nedeniyle bazı bilgisayarlar güncelleme işlemini gerçekleştirememektedir. Güncelleme işlemlerinin aktif olabilmesi için bilgisayarlarınızı günde bir kez mutlaka yeniden başlatmanız gerekmektedir.

Bilgisayar açılış şifrenizde kesinlikle Türkçe karakter bulunmamamalı (I,İ,ğ,ü,ş,ö,ç). Ayrıca şifrenizi ayda bir mutlaka değiştirmelisiniz. Bilgi İşlem Müdürlüğü'nü aramadan önce bilgisayar adınızı not alın lütfen. Klavyeden "Windows + Pause/Break" tuşlarına aynı anda bastığınızda bilgisayar adı görüntülenecektir.

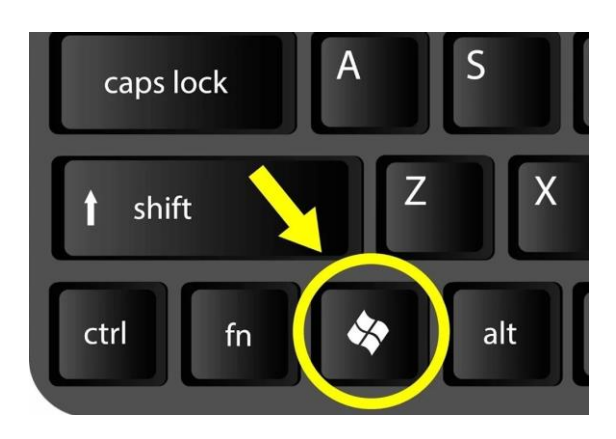

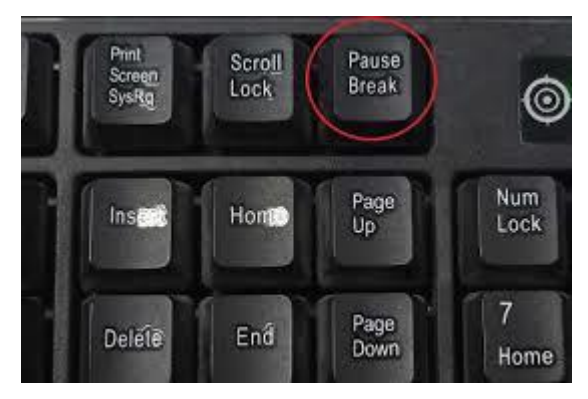

Yada "Bu Bilgisayar" üzerine sağ tıklayarak "Özellikler" seçeneğini işaretlediğinizde yine bilgisayar adını öğrenebilirsiniz.

| () | Cihaz özellikleri | Kopyala                                                     |
|----|-------------------|-------------------------------------------------------------|
|    | Cihaz adı         | bm03800-1355                                                |
|    | Cihazın tam adı   | bm03800-1355.adalet.gov.tr                                  |
|    | İşlemci           | Intel(R) Core(TM) i5-9500T CPU @ 2.20GHz 2.21 GHz           |
|    | Takılı RAM        | 8,00 GB (kullanılabilir: 7,87 GB)                           |
|    | Cihaz Kimliği     | 0CEFE1C1-90E3-4B82-AE10-20A61A356C8C                        |
|    | Ürün Kimliği      | 00329-00000-00003-AA709                                     |
|    | Sistem türü       | 64 bit işletim sistemi, x64 tabanlı işlemci                 |
|    | Kalem ve dokunma  | Bu görüntü biriminde kalem girdisi veya dokunarak giriş yok |